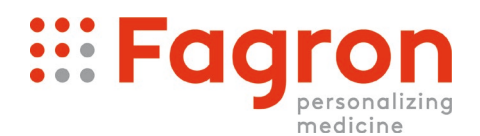

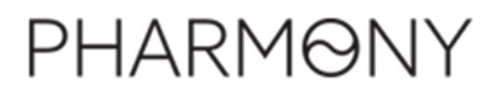

## Procédure pour configurer Fagron en tant que répartiteur dans Pharmony

A partir du menu de Pharmony, vous devez vous rendre dans Fiche/Fournisseurs :

| ⊖NΞ Délivrance Co                                                                                                    | ommandes Fiches -                                                                   | Communauté <del>-</del> Administratif <del>-</del> I | Utilitaires <del>-</del>   |
|----------------------------------------------------------------------------------------------------|-------------------------------------------------------------------------------------|------------------------------------------------------|----------------------------|
| PHARMOI<br>Pharmacie - Apotheel<br>Avenue Ecolys 2<br>5020 Suarlée<br>078 48 17 17<br>support@pharmony.be<br>1 Pharmacie(s) dans le group<br>0 Pharmacie(s) invitée(s) | Contacts<br>Produits<br>Chimiques<br>Formules magistrales<br>Fournisseurs<br>Dépôts | Publier un message                                   | Ajouter du contenu externe |

Quand vous arrivez dans Fournisseurs, attendez un moment que la liste s'affiche et vous pouvez dès lors rechercher "fagron" et taper sur [enter] :

| ÉSUI | fagi                      | on |                         |              |             |             | Q #3 🛓      |                   |
|------|---------------------------|----|-------------------------|--------------|-------------|-------------|-------------|-------------------|
|      | Nom                       |    | Localté                 | Téléphone    | Nom contact | GSM délégué | Туре        | Code Transmission |
|      | Fagron                    |    | Nazareth                | +3280012880  |             |             | Laboratoire | 2239              |
| S.   | Fagron                    |    |                         |              |             |             | Répartiteur |                   |
| 5    | Fagron Pharmaceuticals Bv |    | Lv Nieuwerkerk A/de Yss | +31180331133 |             |             | Laboratoire | 1059              |
|      |                           |    |                         |              |             |             |             |                   |
|      |                           |    |                         |              |             |             |             |                   |

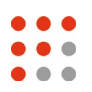

La ligne qui nous intéresse est bien celle du type répartiteur ; elle est en orange si c'est un profil à utiliser ou en noir si le répartiteur est déjà créé dans la pharmacie.

## -> Privilégiez la ligne noire si elle est existante <-

| ØNE                  | Délivrance Commandes Fiche | s - Communauté - Administra | atif - Utilitaires - |                                             | ?- Pharmacie - Apotheek Pharmony<br>Vab-MBP +       | VAB P       |  |  |
|----------------------|----------------------------|-----------------------------|----------------------|---------------------------------------------|-----------------------------------------------------|-------------|--|--|
|                      | fagron                     |                             |                      |                                             | < ۵ ۵ ۵ ۲                                           | <b>c?</b> > |  |  |
| FAGRON               | Fagron                     |                             | Adresse              | Modification d un Fourinesseur<br>Tél 🕿 Fax |                                                     |             |  |  |
| 3                    | Répartiteur                | Laboratoire                 | CP Localit           | é                                           | Twitter Y Facebook                                  | f           |  |  |
|                      | Profil Fagron              |                             | Langue ¢ Pays        | ¢                                           | E-mail                                              |             |  |  |
|                      | Remise répartiteur ()      | 0 %                         | TVA                  | IBAN                                        | Fiche liée à une autre pharmacie                    | <b>a</b>    |  |  |
|                      | Remarque pharmacie         |                             |                      | Remarque groupement                         |                                                     |             |  |  |
| Répartiteur          | Prénom contact             |                             | GSM                  | Paramètres Fagron                           |                                                     |             |  |  |
| Filtres              | Nom contact                |                             | Tél 🕿                | URL1                                        | http://ibotp.fagron.be/fagron/ibotp.xml             |             |  |  |
| Planning<br>Produits | E-mail                     |                             | Fax BURL2            |                                             |                                                     |             |  |  |
| Documents            | Mode de transfert          | IBOTP                       | ÷                    | URL Stock Response                          |                                                     |             |  |  |
|                      | Utilisateur                |                             |                      | URL Order Response                          |                                                     |             |  |  |
|                      | Mot de passe               |                             |                      | wsid                                        |                                                     |             |  |  |
|                      | Succursale                 |                             |                      | Autoriser la transmission des mano          | uants vers une autre succursale                     |             |  |  |
|                      |                            |                             |                      | Retransmettre les produits non livre        | és mais en stock dans une autre succursale (code J) |             |  |  |
|                      |                            |                             |                      | Autoriser l'ajustement des quantité         | 5                                                   |             |  |  |
|                      |                            |                             |                      | En fin de commande                          | Fin normale                                         | \$          |  |  |
|                      |                            |                             |                      | Modèle bon                                  |                                                     | -           |  |  |
| 0                    |                            |                             |                      |                                             |                                                     |             |  |  |

Cliquez 2x sur la ligne pour entrer dans la fiche du fournisseur

Il faut alors s'assurer que le mode de transfert est bien sur IBOTP et que la ligne URL1 contient la bonne url (elle se mettra automatiquement quand vous choisissez IBOTP comme mode de transfert)

Il faut ensuite enregistrer cette fiche à l'aide du bouton vert en bas à doite.

Le tour est joué !

Vous pouvez maintenant passer une commande IBOTP chez FAGRON.